# **TO MODIFY A LODGING**

After connecting, click in the column on the right on « Voir mon comptr » (See my account)

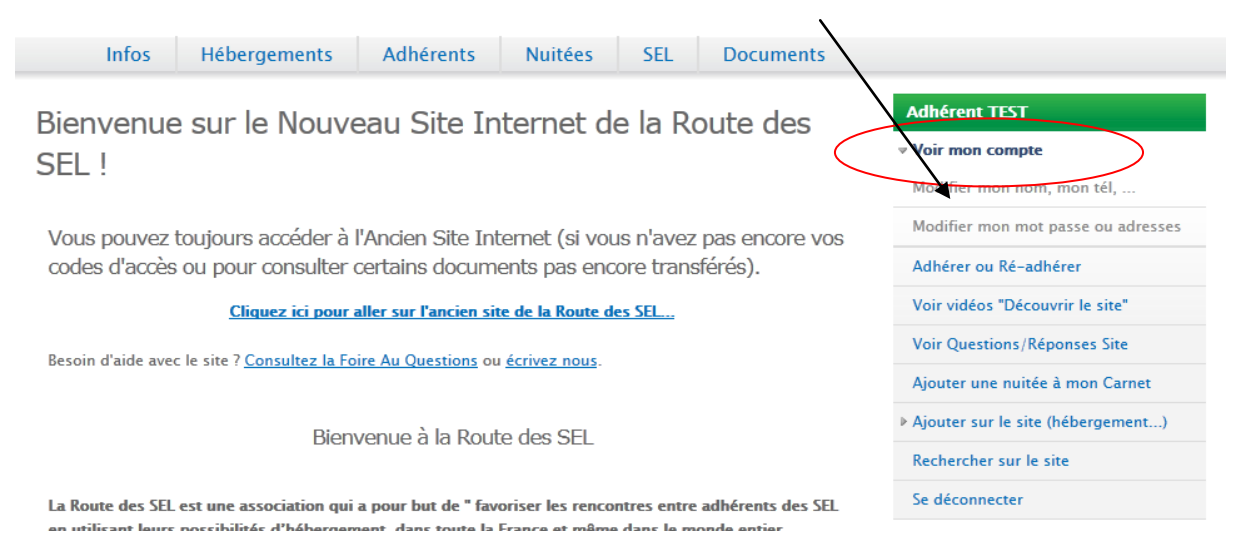

You arrive on this page :

# Adhérent TEST (5998)

| Compte   | Cotisations  | Carnet de Voyage     | Activité |            |
|----------|--------------|----------------------|----------|------------|
| ( Voir ) | Modifier mot | de passe ou adresses | Modifie  | r nom, tél |

#### EL TEST SOUCHE

11 RUE DU TESTtestt 7300, ROCHEFORT, France 15 49 01 01 01 16 01 01 01 01 )ernière mise à jour :

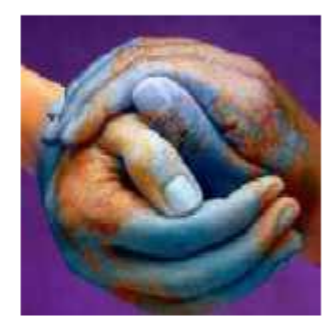

3.11.2011

# Hébergement(s) de l'adhérent :

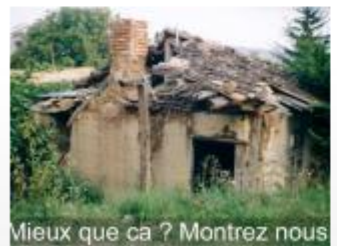

### Adhérent TEST (5998)

Situation : NIORT, centre, Agglomération, Transport en commun à : <500m Détails : Capacité : 18 place(s), Délai : 1 jour(s), Durée: 1 nuit(s), Accès handicapé, Animaux présents, Draps fournis, Logement indépendant, Camping possible, Repas possible, Logement fumeur, Agglomération voir modifier

#### Click on « modifier »

You arrive on the page which enables you to modify your lodging :

| Route                                                                                                    | e des SEL                                                                                                    | Foire Aux Questions (FAQ) SEL Contacte<br>Rechercher sur le                                   |
|----------------------------------------------------------------------------------------------------|----------------------------------------------------------------------------------------------------|-----------------------------------------------------------------------------------------------|
|                                                                                                    | Infos Hébergements Adhérents Nuitée                                                                                  | es SEL Documents                                                                              |
| Par Chemins récents<br>• Par Chemins N°58 de mars 2013<br>• Par Chemins N°57 de février<br>2013                                                   | This will be the heading of your loc<br>voir Modifier                                                                | Iging offer Adhérent TEST  Voir mon compte Modifier mon nom, mon tél,                         |
| <ul> <li>Par Chemins N*56 de janvier<br/>2013</li> <li>Par Chemins N*55 de décembre</li> </ul>                                                    | Titre de l'offre d'hébergement (ce titre apparaitra en tête de vot<br>This will be the heading of your lodging offer | re offre d'hébergement) : * Modifier mon mot passe ou<br>adresses                             |
| 2012<br>Par Chemins N°54 de novembre<br>2012                                                                                                    |                                                                                                    | Mon carnet de voyage inform<br>Noter un échange sur mon c                                     |
| En voir plus                                                                                                    | Complément : Le biologique                                                                                           | Adhérer ou Ré-adhérer                                                                         |
| Comment faire pour ?                                                                                                    | Code postal : * 79000                                                                                                | Voir Questions/Réponses Sit Ajouter sur le site                                               |
| Guides pas à pas (tutoriels) :                                                                                                    | Ville : * NIORT                                                                                                    | ►<br>(hébergement)                                                                            |
| <ul> <li>Adhèrer à la Route des SEL</li> <li>Créer mon mot de passe</li> </ul>                                                                    | Pays : * France                                                                                                    | ✓ Rechercher sur le site                                                                      |
| <ul> <li>Ré-adhèrer</li> <li>Créer un hébergement</li> <li>Modifier mon hébergement</li> <li>Handleidingen zijn er om je te<br/>beloep</li> </ul> | Interality     Evenpoint       ↑     Éire       € →     Eirmingham       ↓     Cork       +     Bristol              | Satellite Mixte Les adhérents de mon SEL<br>Nederland<br>(Netherlands)<br>Gigue Mais Delutsch |
|                                                                                                    |                                                                                                    |                                                                                               |

Fill in here very precisely the address of your lodging (locality...

Indicate the name of your village/town, in brackets the department, if relevant ,and eventually the name of the nearest large town, e.g. Sittingbourne 11 mi fm Maidstone

Here you can enlarge the map in order to precisely indicate the site of your lodging by using the « plan » mode :

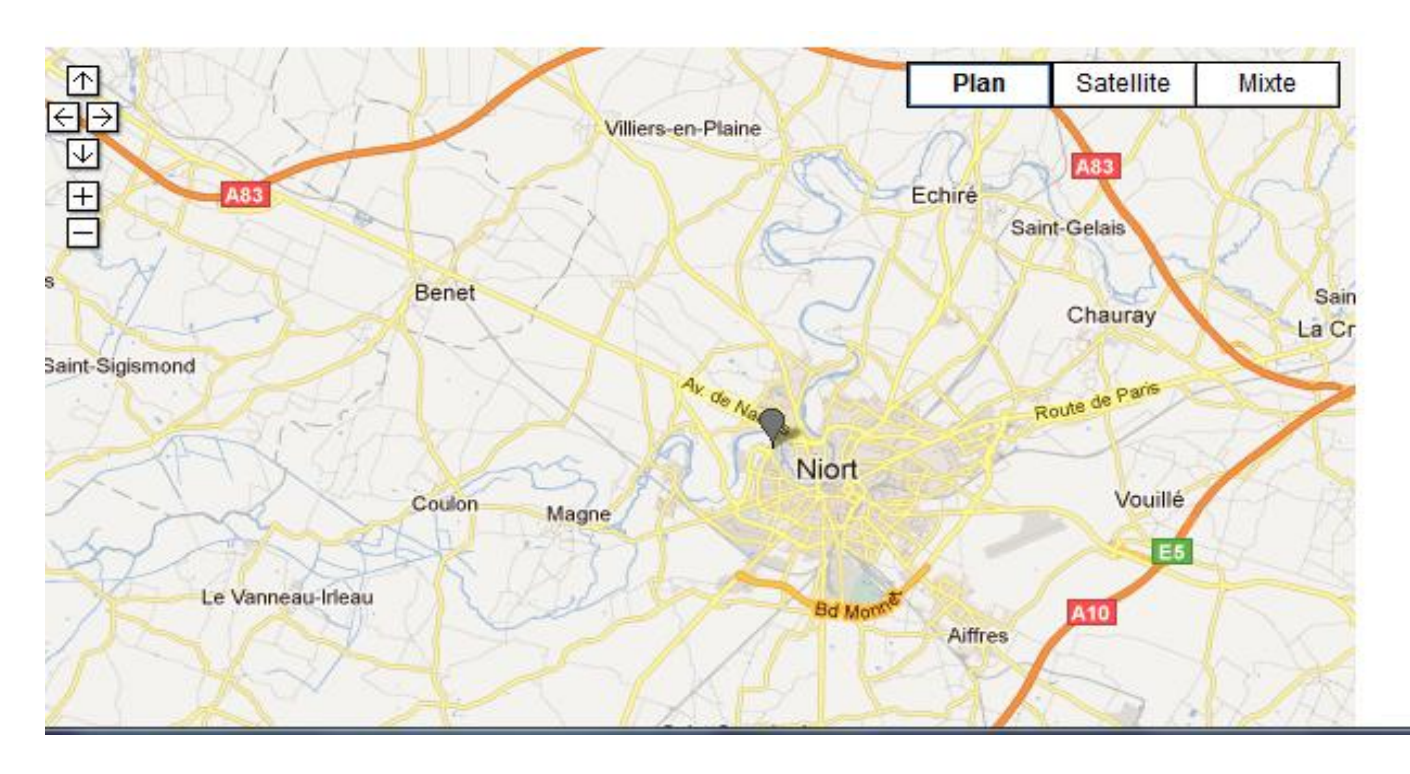

If you locate the precise site, you will note that google map geolocates the precise site and indicates it on your lodging page

| Bay of<br>Biscay                                                                                      | Tours<br>France<br>Limoges<br>Limoges<br>Limoges<br>Lyon<br>Suisse<br>Svizera<br>Control<br>Svizera<br>Control<br>Svizera<br>Svizera<br>S |
|----------------------------------------------------------------------------------------------------|----------------------------------------------------------------------------------------------------|
| Bordeaux<br>Gijón San<br>ACoruña Gijón Bilbao Sebastán                                                | Toulouse Montpellier Monaco                                                                                                    |
| Lugo<br>Santiago de<br>Vigo Compostela<br>Braga Valladolid<br>Porto                                   | Andorra Perpignan<br>Ueida Girona                                                                                                    |
| Figueira<br>da Foz                                                                                    | Sassari                                                                                                    |
| Portugal-Cáceres España<br>(Spain) Valencia •<br>Abacete<br>Lisboa Badajoz Córdo magerie Ma26 1 - Bán | Palma Caglan<br>nnées cartographiques ©2011 - Conditions d'utilisatio                                                                                                    |

COORDONNÉES ACTUELLES

| Latitude :  | 46.134678                |  |
|-------------|--------------------------|--|
| Longitude : | -0.313059                |  |
| Source :    | Soumis par l'utilisateur |  |
| Latitude :  | 46.134678                |  |
| Longitude : | -0.313059                |  |

|                                                 | Nantes                                                         | Tours Besançon<br>France                         | Suisse Vaduz<br>Svizzera<br>(Switzerland) (Trento |
|-------------------------------------------------|----------------------------------------------------------------|--------------------------------------------------|---------------------------------------------------|
| and an an                                       | Bay of<br>Biscay<br>Bordeaux •                                 |                                                  | Milano Parma<br>Torino Asti                       |
| ACoruña                                         | Gijón San<br>Bilbao Sebastán                                   | Toulouse Montpellier                             | Monaco<br>Iarseille Firenze                       |
| Vigo Com<br>Vigo Porto                          | a Vitona-Gasteiz •<br>postela Valladolid Logrofio<br>Salamanca | Andorra Perpignan<br>Ueida Girona<br>• Barcelona |                                                   |
| Figueira<br>da Foz<br>Portuga<br>Torres • Santa | Hora Madrid                                                    | Palma                                            | Sassan<br>Caglian                                 |
| COORDONNÉES                                     | Cordo mageria 228 1 500                                        | nées cartographiques ©201                        | 1 - <u>Conditions d'utilisation</u>               |
| Latitude :                                      | 46.134678                                                      |                                                  |                                                   |
| Longitude :                                     | -0.313059                                                      |                                                  |                                                   |
| Source :                                        | Soumis par l'utilisateur                                       |                                                  |                                                   |
| Latitude :                                      | 46.134678                                                      |                                                  |                                                   |
| Longitude :                                     | -0.313059                                                      |                                                  | 2.9                                               |

Above is an example of a geocode provided by the user, by indicating on the map,

or (below an example of a geocode provided by the system)

Source :

Geocoded (Exact)

Next, indicate the telephone number of your lodging (if there is one as follows : xx xx xx xx) the localisation (e.g. 15 km from Lorient...) and the distance from the nearest place accessible by public transport.

| Pour réinitialiser l'emplacement et le recalculer, cliquez sur le marqueur.                           |  |  |
|----------------------------------------------------------------------------------------------------|--|--|
| Téléphone du lieu d'hébergement :                                                                     |  |  |
| 05 59 01 02 03                                                                                        |  |  |
| Format : 0x xx xx xx xx pour la France ou 00 xx xxx pour l'international. ; entre les N°              |  |  |
| Localisation :                                                                                        |  |  |
| NIORT                                                                                                 |  |  |
| Distance et situation par rapport à la ville la plus proche (en abrégé SVP – ex. : 20 km SE Toulouse) |  |  |
|                                                                                                    |  |  |
| - ACCÈS TRANSPORT EN COMMUN À *                                                                       |  |  |
| Cochez la case correspondant à la distance où se trouve le plus proche moyen de transport en commun : |  |  |
| ● <500m                                                                                               |  |  |
|                                                                                                    |  |  |
| - ENVIRONNEMENT                                                                                       |  |  |
|                                                                                                    |  |  |
| Agglomeration                                                                                         |  |  |
|                                                                                                    |  |  |
| L village                                                                                             |  |  |

### Be careful to tick the country and, if relevant, the department (otherwise you won't be found in the list by department)

| ACCÈS TRANSPORT EN COMMUN À *                                                                                                    |
|----------------------------------------------------------------------------------------------------|
| Cochez la case correspondant à la distance où se trouve le plus proche moyen de transport en commun :                                       |
| © <500m                                                                                                    |
| - ENVIRONNEMENT*                                                                                                    |
| 🔘 Agglomération 🛛 🖲 Campagne 🔍 Village                                                                                                    |
| Pays (Dept.) : *<br>Grande Bretagne   Slectionnez le Pays dans le menu déroulant (patientez) et (si disponible) sélectionnez le Département |
| dans le menu déroulant.                                                                                                    |

Now, please complete the details concerning the lodging you are proposing :

| - DIVERS-                                       | disabled access                                                                                                    |
|-------------------------------------------------|----------------------------------------------------------------------------------------------------|
| V Accès handiesné                               | Pets                                                                                                    |
|                                                 | cloths supplied                                                                                                    |
| Animaux presents                                | ciotis supplied                                                                                                    |
| Draps tournis                                   | separate lodging                                                                                                    |
| Logement indépendant                            | compicito available                                                                                                    |
| Camping possible                                | camp site available                                                                                                    |
| Repas possible                                  | Meals available                                                                                                    |
| 🗹 Logement fumeur                               | Creating and                                                                                                    |
| Comparing a t                                   | Smoking area                                                                                                    |
| Capacite : *                                    |                                                                                                    |
| 18 place(s)                                     |                                                                                                    |
| Saisissez le Nombre de couchages proposés.      | 30 (non-hébergeant) votre hébergement ne sera pas visible par les autres adhérents.                                                                                                    |
| Durée : *                                       |                                                                                                    |
| 1 iour(s)                                       |                                                                                                    |
| Durée maximale de séjour, 0 yeut dire "varial   | ole", sinon veuillez alouter le nombre de jour.                                                                                                    |
|                                                 | n ar de meen negeneure. Déservisin d'ar l'artic de le électric d                                                                                                    |
| Délai : *                                       |                                                                                                    |
| 1 jour(s)                                       |                                                                                                    |
| Délai de réservation minimum, saisissez le no   | mbre de jour, 0 veut dire "variable" et veuillez me contacter.                                                                                                    |
| Languas parláas -                               |                                                                                                    |
| Langues pariees :                               |                                                                                                    |
|                                                 |                                                                                                    |
| Saisissez les langues que vous parlez en plus   | du Français (exemple : En De Es NI It Ru Po Ar)                                                                                                    |
| Photo de votre hébergement :                    |                                                                                                    |
|                                                 |                                                                                                    |
| Parcourir                                       | Envoyer le fichier                                                                                                    |
| Taille maximale du fichier : 2 Mo               |                                                                                                    |
| Types de fichiers autorisés : png gif jog jpeg  |                                                                                                    |
| Les images doivent être comprises entre 150x    | 150 pixels et 1024x768                                                                                                    |
| $\backslash$                                    |                                                                                                    |
| Télécharger ci-dessus une photo de votre he     | ergement. Evitez les espaces et les caractères acentués dans le nom de la photo.                                                                                                    |
| Date de la prochaine parution dan               | s la catalogue ou additif 7 : *                                                                                                    |
| 09/2011 V                                       | s relations of automatical second second |
| Merci d'indiquer la mois et l'année de la proch | name nation panier                                                                                                    |
| marara a munduer le mora es camites de la proci | munite frank denskrift frankriger a                                                                                                    |
| - INFORMATIONS SUR LES RÉVISIO                  |                                                                                                    |
|                                                 |                                                                                                    |
| Enregistrer Aperçu                              | $\backslash$                                                                                                    |
|                                                 | $\backslash$                                                                                                    |
|                                                 |                                                                                                    |
|                                                 | $\backslash$                                                                                                    |
|                                                 |                                                                                                    |

Here you may insert a photo of your house, obtainable on your computer (Parcourir = Browse) by « posting » it. (Envoyer le fichier)

The size of the file must be 2 megaoctets maximum. Authorised file types are png or gif or jpg or jpeg.

The images must be between 150 x 150 pixels and 1024 x 768

Please avoid spaces and any accented words when naming the photo.

It will appear as seen below, as a vignette on your page :

Saisissez les langues que vous parlez en plus du Français (exemple : En De Es NI

Photo de votre hébergement :

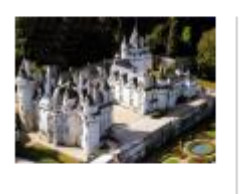

Enregistrer Aperçu

| Retirer |  |
|---------|--|
|         |  |
|         |  |

Télécharger ci-dessus une photo de votre hébergement.

There remains just one question to answer : The date of publication in the catalogue or additive ?

| Date de la prochaine parution dans le catalogue ou additif ? : *              |  |
|-------------------------------------------------------------------------------|--|
| Merci d'indiquer le mois et l'année de la prochaine parution papier.          |  |
| by clicking on the arrow situated on the right-hand side of the box           |  |
| And now you can save your data by clicking on "Enregistrer"                   |  |
| Date de la prochaine parution dans le catalogue ou additif ? : *<br>01/2012 • |  |
| Merci d'indiquer le mois et l'année de la prochaine parution papier.          |  |

Congratulations, your lodging offer has been up-dated !

message. Le contenu 'ce titre apparaitra en tete de l'offre d'hébergement', de type 'Hébergement', a été mis à jour.

# ce titre apparaitra en tete de l'offre d'hébergement

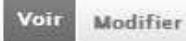

#### Hébergeant : Adhérent TEST (5998):

Vous pouvez indiquer des détails supplémentaires sur votre hébergement : potager bio, 2 chiens, 3 chats 4 poules et 5 lapins + un rhinocéros très affectueux en liberté

### Emplacement

01 RUE DU TEST testt 79000 NIORT France 46° 8' 4.8408° N, 0° 18' 47.0124° W Voir sur la carte <u>Google Maps</u>

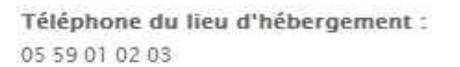

- DÉTAILS-

Situation : NIORT, NIORT, Agglomération, Transport en commun à : <500m

Capacité : 15 place(s), Délai : 10 jour(s), Durée: 20 nuit(s), Animaux présents, Repas possible, Agglomération

If necessary, you can always make corrections by clicking on « Modifier »

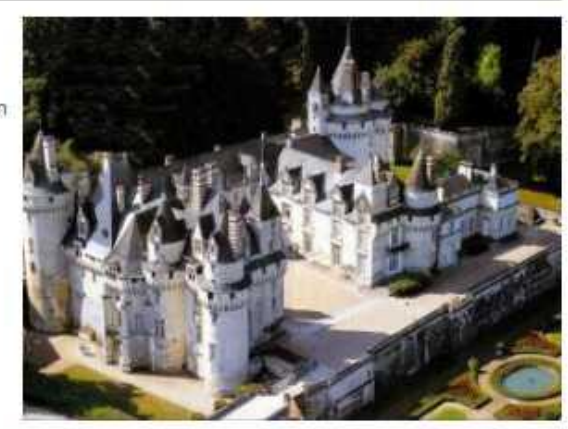